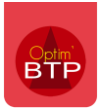

. .

## Pour pouvoir exclure certains chantiers des éditions

1. Vous devez vérifier que dans les Paramètres / Liste / Marquage chantier, un Marquage soit créé.

а — **Д** 

| Si ce n'est le cas,    | vous l | e créez e       | n cliqu  | Jant sur       | le 🕇    |             |          |       |       |            |   |   |
|------------------------|--------|-----------------|----------|----------------|---------|-------------|----------|-------|-------|------------|---|---|
| 🖮 Paramètres           |        |                 |          |                |         |             |          |       |       |            | _ |   |
|                        |        |                 |          |                |         |             |          |       |       |            |   | • |
|                        |        |                 |          |                |         |             |          |       |       |            |   |   |
|                        |        |                 |          |                |         |             |          |       |       |            |   |   |
| Fonction               |        | Suivi financier | Marquage | e 2            |         |             |          |       |       |            |   |   |
| Ature de tiers         |        |                 |          | Bibliothèque   | géné    | rale        |          |       | -     |            |   |   |
| 🎇 Role tiers           |        |                 |          | bibliotineque  | (Series |             |          |       |       |            |   |   |
| Marquage chantier      |        |                 |          | ¢ Code         | ٩       |             | Marquage |       | Dés.  | 1          |   |   |
| 🥏 Marquage multiple    |        |                 |          | HS             | Но      | rs suivi    |          |       | Г     | A 🕂        |   |   |
| 🏠 Type d'ouvrage       |        |                 |          |                |         |             |          |       |       | N          |   |   |
| Ivpe de marche         |        |                 |          |                |         |             |          |       |       | -          |   |   |
| 📟 Type de prix         |        |                 |          |                |         |             |          |       |       |            |   |   |
| 🕼 Activité / Lot       | =      |                 |          |                |         |             |          |       |       |            |   |   |
| 澝 Secteur Géographique |        |                 |          |                |         |             |          |       |       |            |   |   |
| Unité                  |        |                 |          |                |         |             |          |       |       | <b>v</b> . |   |   |
| Lieu de livraison      |        |                 |          |                |         |             |          |       |       |            |   |   |
| 🛁 Incoterms            |        |                 |          |                |         |             |          | Désac | tiver |            |   |   |
| 🛁 Mode d'expedition    |        |                 |          | Code           |         | HS          |          |       |       |            |   |   |
| 🛁 Type de conteneur    |        |                 |          | Libel          | é       | Hors suivi  |          |       |       |            |   |   |
| Non qualité            |        |                 |          | Biblic         | thèque  | générale    |          | •     |       |            |   |   |
| Etat de site           |        |                 |          |                |         |             |          |       |       |            |   |   |
| 🔘 Etat du matériel     | -      |                 |          | 126-02-242     |         | Curind fire | anaiar   |       |       |            |   |   |
| ∧ Métier               |        |                 |          | LIDELE ETIQUET | te      | SUIVITIN    | ancier   |       |       |            |   |   |
|                        |        |                 |          |                |         |             |          |       |       |            |   |   |

Vous renseignez :

- 1. Le <u>Code</u> en abrégé (Exemple HS)
- 2. Le nom du Code (Exemple Hors suivi)
- 3. Éventuellement la bibliothèque
- 4. Nom Marquage 1 (Exemple Suivi financier)
- 5. Et vous validez

Le marquage créé va agir comme un filtre lors de la sélection de l'édition.

| <u>erre</u> | aramètres            |   |                 |         |     |                 |       |            |          |       |        |   |
|-------------|----------------------|---|-----------------|---------|-----|-----------------|-------|------------|----------|-------|--------|---|
|             |                      |   |                 |         |     |                 |       |            |          |       |        | 1 |
|             |                      |   |                 |         |     |                 |       |            |          |       |        | I |
| *           | Liste                |   |                 |         |     |                 |       |            |          |       |        | 1 |
| 1           | Fonction             |   | Suivi financier | Marquag | e 2 |                 |       |            |          |       |        |   |
| ñ           | Nature de tiers      |   |                 |         |     | Bibliothèque    | génér | ale        |          |       |        | 1 |
| 87          | Role tiers           |   |                 |         |     |                 | Benet |            |          |       |        |   |
| 0           | Marquage chantier    |   |                 |         | ¢   | Code            | ٩     |            | Marquage |       | ¢ Dés. | 1 |
| 0           | Marquage multiple    |   |                 |         | HS  |                 | Hor   | rs suivi   |          |       | Г      |   |
| ĥ           | Type d'ouvrage       |   |                 |         |     |                 |       |            |          |       |        |   |
|             | Type de marche       |   |                 |         |     |                 |       |            |          |       |        |   |
|             | Type de prix         |   |                 |         |     |                 |       |            |          |       |        |   |
| Ô           | Activité / Lot       | Ξ |                 |         |     |                 |       |            |          |       |        |   |
| Ê           | Secteur Géographique |   |                 |         |     |                 |       |            |          |       |        |   |
| ļ           | Unité                |   |                 |         |     |                 |       |            |          |       |        |   |
| Ŷ           | Lieu de livraison    |   |                 |         | _   |                 |       |            |          |       |        |   |
| -           | Incoterms            |   |                 |         |     |                 |       |            |          | Désac | tiver  |   |
| ed.         | Mode d'expedition    |   |                 |         |     | Code            |       | HS         |          |       |        |   |
| ed.         | Type de conteneur    |   |                 |         |     | Libellé         |       | Hors suivi |          |       |        |   |
|             | Non qualité          |   |                 |         |     | Bibliothe       | que   | générale   |          | •     |        |   |
| 9           | Etat de site         |   |                 |         |     |                 |       |            |          |       |        |   |
| 0           | Etat du matériel     |   |                 |         |     |                 |       |            |          |       |        | _ |
|             | <br>Mátier           |   |                 |         | Li  | bellé étiquette |       | Suivi fin  | ancier   |       |        |   |
| ~           | nic ciel             |   |                 |         | -   |                 |       |            |          |       |        | - |

### 2. Vous ouvrez la fiche chantier du chantier à exclure de l'édition

Dans la fiche chantier au niveau de l'onglet Autres champs, vous avez un champs Suivi Financier et à l'aide de la liste déroulante vous choisissez le marquage créé précédemment.

| 👼 104082 - Fiche chantier         |                                 |                                     | – 🗆 X                                   |
|-----------------------------------|---------------------------------|-------------------------------------|-----------------------------------------|
| 104082   Chantier de CAMBRI       |                                 |                                     | 🗘 🛱 🕐                                   |
| ुं <sup>द्</sup> Affaire <b>८</b> | 🕞 Prepa/suivi 🖉 Synthèse        | ···· Raccourcis                     |                                         |
| Chantier de CAMBRIN               | Affaire Chantier de CAMBRIN     |                                     | Code 104082                             |
| 1 - Chantier de CAMBRIN           | Client                          | Chargé Aff. 👻                       | Etat En cours 👻                         |
| Minformation/Message              | Chantier de CAMBRIN             | Conduct. Tvx 💿 Dominique DUPONT 🔹   | Société Rouen   Archiver                |
| 厚 Etudes de prix                  | Lib édition Chaptier de CAMBRIN |                                     | Adverse chaptier                        |
| 🏭 Annuaire                        | Secteur BTP                     | Début réel 01/01/2018               | V Adresse chandler V Site               |
| 🗎 Document(s)                     | Marché HT 761 455,50 €          | Fin réel                            | 62149 CAMBRIN                           |
| 🗇 Dossier serveur                 |                                 |                                     | O2.31.31.31.31         Adresse complète |
| △ Lien Drive                      | Code étude                      | Chef/Equipe                         | Autres champs                           |
|                                   | C. analytique 104082            | Début prev 01/01/2018               | Secteur géo                             |
|                                   | Zone dépl. Z1 🗸                 | Fin prev                            | Suivi financie                          |
|                                   | Couleur 👻                       | L                                   | Marguage 2                              |
|                                   | Commentaire                     | Couv Bardage Etanch Charpen Peintur | Production (Mo                          |
|                                   |                                 | Solaire GO Menuise Amiante          | Primes (Liste)                          |
|                                   |                                 |                                     |                                         |
|                                   |                                 |                                     |                                         |
|                                   |                                 |                                     |                                         |
|                                   |                                 |                                     |                                         |
|                                   | Propriétés du chantier          |                                     |                                         |

Dans la liste des chantiers en cours le chantier est dans la liste.

| 🖶 Liste des chantiers |          |     |                  |    |        |      |                |             |                  |   |                    |            | -      |         | ×     |
|-----------------------|----------|-----|------------------|----|--------|------|----------------|-------------|------------------|---|--------------------|------------|--------|---------|-------|
| Créer                 |          |     | <u></u>          |    |        |      |                |             | Ð                |   | Q Reche            | rcher      |        |         |       |
| Affinez votre reche   | rche 🔇   |     | En cours         | ×  |        |      |                |             |                  |   |                    | • Réinitia | aliser | 🗘 Actua | liser |
| ○ Société             | ~        | φ : | ¢                | ۰  |        | ¢    |                | ۰           |                  |   | 2                  | ¢          | ۰      |         |       |
| Etat                  | 🗸        |     | Code<br>chantier | ,c | Client | Q    | Affaire        | Q,          | Chantier         | V | Code<br>analytique | م Société  | Q,     | Ville   | £     |
| O Client              | ~        |     | 103834           |    |        | Char | ntier de PRAD  | ES Chanti   | er de PRADES     |   |                    | Rouen      | PRA    | DES     |       |
| ○ Chargé Aff.         | ~        | ••• | 103834.02        |    |        | Char | ntier de PRAD  | ES TEST m   | nultichantier    |   |                    | Rouen      | PRA    | DES     |       |
| -                     |          |     | 104082           |    |        | Char | ntier de CAMI  | BRIN Chanti | er de CAMBRIN    |   | 104082             | llouen     | CAN    | /IBRIN  |       |
| Conduct. Ivx          | <b>`</b> |     | <u>104267</u>    |    |        | Char | ntier de VINC  | EN Chanti   | er de VINCENNES  |   | 104267             | Rouen      | VIN    | CENNES  |       |
| O Secteur             | $\sim$   |     | 104592           |    |        | Char | ntier de OUIS  | TR Chanti   | er de OUISTREHAM |   | 104592             | Rouen      | OUI    | STREHAM | Л     |
| ○ Budget              | ~        |     | 104623           |    |        | Char | ntier de ISSIG | EAC Chanti  | er de ISSIGEAC   |   | 104623             | Rouen      | ISSI   | GEAC    |       |
|                       |          |     | 104629           |    |        | Char | ntier de ARLE  | UX Chanti   | er de ARLEUX     |   | 104629             | Rouen      | ARL    | EUX     |       |
| O Chef / Equipe       | $\sim$   |     | 104774           |    |        | Char | ntier de ANDO  | OLS Chanti  | er de ANDOLSHEIM |   | 104774             | Rouen      | ANE    | OLSHEIN | N     |
| O Secteur géographiqu | e 🗸      |     | 104789           |    |        | Char | ntier de PART  | HE Chanti   | er de PARTHENAY  |   | 104789             | Rouen      | PAR    | THENAY  |       |
|                       |          |     | 104925           |    |        | Char | ntier de CORF  | S Chanti    | er de CORPS      |   | 104925             | Rouen      | COF    | RPS     |       |
| O Suivi financier     | ~        |     | 105010           |    |        | Char | ntier de NOG/  | ARO Chanti  | er de NOGARO     |   | 105010             | Rouen      | NO     | GARO    |       |

### 2. Vous ouvrez Edition générale

Dans Analyse / Chantiers en cours, dans la fenêtre des Filtre(s) associé(s)vous retrouvez le champs « Marquage 1 », dans la partie Opérateur vous sélectionnez <> à l'aide de la liste déroulante et pour la Valeur le code créé (HS) et cliquez sur l'imprimante pour éditer votre analyse.

| Sélection de votre édition                |   |          |                            |                      |            | —     |  |
|-------------------------------------------|---|----------|----------------------------|----------------------|------------|-------|--|
| ↓ Export                                  | 1 | • 🐼      |                            |                      |            |       |  |
| Thèmes et éditions                        | F | Filtro   | e(s) associé(s):—          |                      |            |       |  |
| > 📜 Analyse Sotrav                        | ~ | N°       | Champ                      | Opérateur            | Valeur     |       |  |
| ✓ Analyse                                 |   |          | champ                      | operatea             |            |       |  |
| Chantiers en cours                        |   |          |                            |                      |            |       |  |
| Chantiers terminés                        |   | 1        | Société                    | = 🔻                  |            |       |  |
| Chantiers tous                            |   |          |                            |                      |            |       |  |
| Tableau chantiers en cours                |   | 2        | Secteur                    | = 💌                  |            |       |  |
| Tableau chantiers terminés                | - |          |                            |                      |            |       |  |
| Tableau chantiers tous                    |   | 3        | Etat chantier              | = •                  |            |       |  |
| Analyse MO par chantier (H)               |   |          |                            |                      |            |       |  |
| Analyse MO par type (H)                   | = | 4        | Туре                       | = 💌                  |            |       |  |
| Analyse chantier par type                 |   |          |                            |                      | -          |       |  |
| Analyse chantier par poste de tvx         |   | 5        | Conducteur Tvx             | = •                  |            |       |  |
| Analyse chantier par famille (Matériaux)  |   | -        |                            |                      |            |       |  |
| Tableau des en cours (Reste à dépenser)   |   | 6        | Code Marguage 1            |                      |            |       |  |
| Total des Chantiers (Factures)            |   | Ŭ        |                            | =                    |            |       |  |
| Total des Chantiers (Factures+BL)         |   | 7        | Code Marquage 2            | <                    |            |       |  |
| Suivi mensuel Chantier                    |   | '        | code marquage z            | >                    |            |       |  |
| Analyse chantier à date d'arrêté          |   |          | Chargé Affaires            | <=                   |            |       |  |
| Analyse chantier 12 mois (année civile)   |   | 8        | charge Arrailes            | >=                   |            |       |  |
| Facturation prévisionnelle (année civile) |   |          |                            |                      |            |       |  |
| Export Situation chantiers                |   | Ráin     | itialisation des filtres   |                      |            |       |  |
| Source tableau croisé dynamique XL        |   | i ve ili | reausation des ritues      |                      |            |       |  |
| > 📜 Analyse (Affaires)                    | 1 | Valor    | isation des dépenses : 🏾 🍳 | Factures (+BL non fa | ct.) 🔘 Com | mande |  |
| Courriers                                 |   |          |                            |                      |            |       |  |

# Optim'BTP

| port                                                                                                    |                                                       |                                         | Données                                              | d'analyse actualisé                                                                                                    | es le Mercrea        | li 14/09 15:                                                                              | 42 ≽                 | •          | <b>&gt;</b> |
|----------------------------------------------------------------------------------------------------|-------------------------------------------------------|-----------------------------------------|------------------------------------------------------|----------------------------------------------------------------------------------------------------|----------------------|-------------------------------------------------------------------------------------------|----------------------|------------|-------------|
| Thèmes et éditions                                                                                                    | 6                                                     | Filtre                                  | (s) ass                                              | ocié(s):                                                                                                    |                      |                                                                                           |                      |            |             |
| Analyse Sotrav                                                                                                    |                                                       | N°                                      | Champ                                                |                                                                                                    | Opératour            | Vəlour                                                                                    |                      |            |             |
| Analyse                                                                                                    |                                                       | <u> </u>                                | Champ                                                |                                                                                                    | Operateur            | vateur                                                                                    |                      |            | _           |
| Chantiers en cours                                                                                                    |                                                       |                                         |                                                      |                                                                                                    |                      |                                                                                           |                      |            |             |
| Chantiers terminés                                                                                                    |                                                       | 1                                       | Société                                              |                                                                                                    | = •                  |                                                                                           |                      | $\odot$    | -           |
| Chantiers tous                                                                                                    |                                                       |                                         |                                                      |                                                                                                    |                      |                                                                                           |                      |            |             |
| Tableau chantiers en cours                                                                                                    |                                                       | 2                                       | Secteur                                              |                                                                                                    | =                    |                                                                                           |                      | $\sim$     |             |
| Tableau chantiers terminés                                                                                                    |                                                       |                                         |                                                      |                                                                                                    |                      |                                                                                           |                      |            |             |
| Tableau chantiers tous                                                                                                    |                                                       | 3                                       | Etat cha                                             | ntier                                                                                                    | = •                  |                                                                                           |                      | $\sim$     |             |
| Analyse MO par chantier (H)                                                                                                    |                                                       |                                         |                                                      |                                                                                                    |                      |                                                                                           |                      |            |             |
| Analyse MO par type (H)                                                                                                    | Ξ                                                     | 4                                       | Туре                                                 |                                                                                                    | = •                  |                                                                                           |                      | $\sim$     |             |
| Analyse chantier par type                                                                                                    |                                                       |                                         |                                                      |                                                                                                    |                      |                                                                                           |                      |            |             |
| Analyse chantier par poste de tvx                                                                                                    |                                                       | 5                                       | Conduct                                              | eur Tvx                                                                                                    | = •                  |                                                                                           |                      | $\sim$     |             |
| Analyse chantier par famille (Matériaux)                                                                                                    |                                                       |                                         |                                                      |                                                                                                    |                      |                                                                                           |                      |            |             |
| Tableau des en cours (Reste à dépenser)                                                                                                    |                                                       | 6                                       | Code Ma                                              | arquage 1                                                                                                    | < ▼                  |                                                                                           |                      | •          |             |
| Total des Chantiers (Factures)                                                                                                    |                                                       |                                         |                                                      |                                                                                                    |                      | •                                                                                         | Code                 | Q.¢        | Nom         |
| Total des Chantiers (Factures+BL)                                                                                                    |                                                       | 7                                       | Code Ma                                              | arquage 2                                                                                                    | = •                  | ] (**********************                                                                 |                      | HS Hors su | ivi         |
| Suivi mensuel Chantier                                                                                                    |                                                       |                                         |                                                      |                                                                                                    |                      | _                                                                                         |                      | no nors su | 1141        |
| Analyse chantier à date d'arrêté                                                                                                    |                                                       | 8                                       | Chargé /                                             | Affaires                                                                                                    | = •                  |                                                                                           |                      |            |             |
| Analyse chantier 12 mois (année civile)                                                                                                    |                                                       |                                         | 5                                                    |                                                                                                    |                      | _                                                                                         |                      |            |             |
| Facturation previsionnelle (annee civile)                                                                                                    |                                                       |                                         |                                                      |                                                                                                    |                      |                                                                                           |                      |            |             |
| Export Situation chantiers                                                                                                    |                                                       | Réini                                   | tialisatio                                           | on des filtres                                                                                                    |                      |                                                                                           |                      |            |             |
| Source tableau croise dynamique XL                                                                                                    |                                                       |                                         |                                                      |                                                                                                    |                      |                                                                                           |                      |            |             |
| Sélection de votre édition                                                                                                    |                                                       |                                         |                                                      |                                                                                                    |                      |                                                                                           |                      | -          | ×           |
| Sélection de votre édition                                                                                                    |                                                       |                                         |                                                      | Données d'analyse                                                                                                    | e actualisées l      | e Mercredi                                                                                | 14/09 15:4           | -          | □ ×         |
| Sélection de votre édition                                                                                                    |                                                       |                                         | Filtr                                                | Données d'analyse                                                                                                    | e actualisées l      | e Mercredi                                                                                | 14/09 15:4           | 12         | □ ×         |
| Sélection de votre édition           Thèmes et éditions                                                                                                    |                                                       |                                         | Filtr                                                | Données d'analyse<br>e(s) associé(s)                                                                                                    | e actualisées l      | e Mercredi                                                                                | 14/09 15:4           | 12         | □ ×         |
| Sélection de votre édition  Export  Thèmes et éditions  Analyse Sotrav                                                                                                    |                                                       |                                         | Filtr                                                | Données d'analys<br>e(s) associé(s)<br>Champ                                                                                                    | e actualisées l      | e Mercredi<br>Ipérateur                                                                   | 14/09 15:4<br>Valeur | 12         | · ×         |
| Sélection de votre édition  Export  Thèmes et éditions  Analyse Sotrav  Analyse Sotrav  Chaptier en energie                                                                                                    |                                                       |                                         | Filtr                                                | Données d'analyse<br>e(s) associé(s)<br>Champ                                                                                                    | e actualisées l<br>: | e Mercredi<br>Ipérateur                                                                   | 14/09 15:4<br>Valeur | 12         | · ×         |
| Sélection de votre édition  Export  Thèmes et éditions  Analyse Sotrav  Analyse Chantiers en cours Chantiers terminés                                                                                                    |                                                       |                                         | Filtr                                                | Données d'analyse<br>e(s) associé(s)<br>Champ<br>Société                                                                                                    | e actualisées l<br>: | e Mercredi<br>Ipérateur                                                                   | 14/09 15:4<br>Valeur | 12         | ×           |
| Sélection de votre édition  Export  Thèmes et éditions  Analyse Sotrav  Analyse Chantiers en cours Chantiers terminés Chantiers terminés                                                                                                    |                                                       |                                         | Filtra<br>N°                                         | Données d'analyse<br>e(s) associé(s)<br>Champ<br>Société                                                                                                    | e actualisées l<br>: | e Mercredi<br>Ipérateur                                                                   | 14/09 15:4<br>Valeur | -          |             |
| Sélection de votre édition  Export  Thèmes et éditions  Analyse Sotrav  Analyse Chantiers en cours Chantiers tous Chantiers tous Tableau chantiers en cours                                                                                                    |                                                       |                                         | Filtro<br>N°                                         | Données d'analyse<br>e(s) associé(s)<br>Champ<br>Société<br>Secteur                                                                                                 | e actualisées l<br>: | e Mercredi                                                                                | 14/09 15:4<br>Valeur | -          |             |
|                                                                                                    |                                                       |                                         | Filtr<br>N°<br>1<br>2                                | Données d'analyse<br>e(s) associé(s)<br>Champ<br>Société<br>Secteur                                                                                                 | e actualisées l<br>c | e Mercredi<br>Ipérateur                                                                   | 14/09 15:4<br>Valeur | -          |             |
| Sélection de votre édition  Export  Analyse Sotrav  Analyse Sotrav  Analyse  Chantiers en cours  Chantiers terminés  Chantiers terminés Tableau chantiers terminés Tableau chantiers terminés Tableau chantiers terminés                                                                                                    |                                                       |                                         | Filtr<br>N°<br>1<br>2                                | Données d'analyse<br>e(s) associé(s)<br>Champ<br>Société<br>Secteur<br>Etat chantier                                                                                | e actualisées l<br>: | e Mercredi                                                                                | 14/09 15:4<br>Valeur | -          |             |
| Sélection de votre édition  Export  Analyse Sotrav  Analyse  Chantiers en cours  Chantiers terminés  Chantiers terminés  Tableau chantiers terminés  Tableau chantiers tous  Tableau chantiers tous  Analyse MO par chantier (H)                                                                                                    |                                                       |                                         | Filtro<br>N°<br>1<br>2<br>3                          | Données d'analyse<br>e(s) associé(s)<br>Champ<br>Société<br>Secteur<br>Etat chantier                                                                                | e actualisées l<br>: | e Mercredi                                                                                | 14/09 15:4<br>Valeur | -          |             |
| Sélection de votre édition  Export  Analyse Sotrav  Analyse Chantiers en cours Chantiers terminés Chantiers tous Tableau chantiers terminés Tableau chantiers tous Tableau chantiers tous Analyse MO par chanter (H) Analyse MO par tyne (H)                                                                                                    |                                                       |                                         | Filtro<br>N°<br>1<br>2<br>3                          | Données d'analyse<br>e(s) associé(s)<br>Champ<br>Société<br>Secteur<br>Etat chantier                                                                                | e actualisées l<br>c | e Mercredi                                                                                | 14/09 15:4<br>Valeur | 12         |             |
| Sélection de votre édition  Export  Analyse Sotrav  Analyse Chantiers en cours Chantiers terminés Chantiers terminés Chantiers tous Tableau chantiers en cours Tableau chantiers terminés Tableau chantiers terminés Analyse MO par chantier (H) Analyse MO par type (H) Analyse Mo par type (H)                                                                                                    |                                                       |                                         | Filtr<br>N°<br>1<br>2<br>3<br>4                      | Données d'analyss<br>e(s) associé(s)<br>Champ<br>Société<br>Secteur<br>Etat chantier<br>Type                                                                        | e actualisées l<br>: | e Mercredi<br>Ipérateur                                                                   | 14/09 15:4           | 12         |             |
| Sélection de votre édition  Export  Thêmes et éditions  Analyse Sotrav  Analyse Chantiers en cours Chantiers terminés Chantiers tous Tableau chantiers terminés Tableau chantiers tous Analyse MO par chantier (H) Analyse Chantier par type Analyse chantier par type Analyse chantier par type Analyse chantier par type Analyse chantier par type                                                                                                    |                                                       | E                                       | Filtr.<br>N°<br>1<br>2<br>3<br>4                     | Données d'analyse<br>e(s) associé(s)<br>Champ<br>Société<br>Secteur<br>Etat chantier<br>Type                                                                        | e actualisées  <br>: | e Mercredi<br>Ipérateur                                                                   | 14/09 15:4           | 12         |             |
| Sélection de votre édition  Export  Thèmes et éditions  Analyse Sotrav  Analyse Chantiers en cours Chantiers terminés Chantiers terminés Chantiers terminés Tableau chantiers en cours Tableau chantiers terminés Tableau chantier sterminés Analyse MO par type (H) Analyse chantier par pype Analyse chantier par pare de t Analyse chantier par familie (Ma                                                                                                    | IVX<br>IVX                                            |                                         | Filtr<br>N°<br>1<br>2<br>3<br>4<br>5                 | Données d'analyse<br>e(s) associé(s)<br>Champ<br>Société<br>Secteur<br>Etat chantier<br>Type<br>Conducteur Tvx                                                      | e actualisées l<br>: | e Mercredi                                                                                | 14/09 15:4           | 12         |             |
| Sélection de votre édition   Export  Thèmes et éditions  Analyse Sotrav  Analyse Chantiers en cours Chantiers terminés Chantiers terminés Chantiers terminés Chantiers terminés Tableau chantiers en cours Tableau chantier par poste de t Analyse chantier par famille (Ma Tableau des en cours (Rete à d                                                                                                    | tvx<br>atériaux<br>iépenser                           |                                         | Filtr<br>N°<br>1<br>2<br>3<br>4<br>5                 | Données d'analyse<br>e(s) associé(s)<br>Champ<br>Société<br>Secteur<br>Etat chantier<br>Type<br>Conducteur Tvx                                                      | e actualisées l<br>: | e Mercredi<br>pérateur                                                                    | 14/09 15:4           | 12         |             |
| Sélection de votre édition   Export   Thèmes et édition  Analyse Sotrav  Analyse Chantiers en cours Chantiers en cours Chantiers terminés Chantiers terminés Chantiers terminés Tableau chantiers en cours Tableau chantiers tous Analyse MO par type (H) Analyse MO par type (H) Analyse chantier par poste de t Analyse chantier par famille (M Tableau des chantiers (Factures)                                                                                                    | tvx<br>atériaux<br>éjenser                            | E = ::                                  | Filtr.<br>N°<br>1<br>2<br>3<br>4<br>5<br>6           | Données d'analyse<br>e(s) associé(s)<br>Champ<br>Société<br>Secteur<br>Etat chantier<br>Type<br>Conducteur Tvx<br>Code Marquage                                     | e actualisées l<br>c | e Mercredi<br>pérateur<br>v<br>v<br>v<br>v<br>v<br>v                                      | 14/09 15:4           | 12         |             |
| Sélection de votre édition   Selection de votre édition    Kalayse  Chantiers en cours  Chantiers en cours  Chantiers terminés  Chantiers terminés  Chantiers tous  Tableau chantiers tous  Tableau chantiers tous  Tableau chantiers tous  Tableau chantiers tous  Tableau chantiers tous  Tableau chantiers tous  Tableau chantiers tous  Tableau chantier ar poste de t  Analyse MO par type (H)  Analyse chantier par familie (Ma Tableau des en cours (Factures)  Total des Chantiers (Factures)  Total des Chantiers (Factures)                                                                              | vx<br>tériaux<br>(épenser<br>BL)                      | E =                                     | Filtr<br>N°<br>1<br>2<br>3<br>4<br>5<br>6            | Données d'analyse<br>e(s) associé(s)<br>Champ<br>Société<br>Secteur<br>Etat chantier<br>Type<br>Conducteur Tvx<br>Code Marquage                                     | e actualisées l<br>c | e Mercredi                                                                                | 14/09 15:4           | 12         |             |
| Sélection de votre édition   Export   Analyse Sotrav  Analyse  Chantiers terminés  Chantiers terminés  Chantiers tous  Tableau chantiers en cours  Tableau chantiers terminés  Tableau chantier stous  Analyse MO par type (H)  Analyse chantier par type  Analyse chantier par type  Analyse chantier par famille (Ma  Tableau des en cours (Reste à d  Total des Chantiers (Factures+)  Suivi mensuel Chantier                                                                                                    | tvx<br>atériaux<br>BL)                                | E = = = = = = = = = = = = = = = = = = = | Filtron<br>N°<br>1<br>2<br>3<br>4<br>5<br>6<br>7     | Données d'analyss<br>e(s) associé(s)<br>Champ<br>Société<br>Secteur<br>Etat chantier<br>Type<br>Conducteur Tvx<br>Code Marquage<br>Code Marquage                    | e actualisées  <br>  | e Mercredi<br>Ipérateur<br>IIIIIIIIIIIIIIIIIIIIIIIIIIIIIIIIIIII                           | 14/09 15:4           | 12         |             |
| Sélection de votre édition  Sélection de votre édition  Export  Analyse Sotrav  Analyse Chantiers en cours Chantiers terminés Chantiers terminés Chantiers tous Tableau chantiers en cours Tableau chantiers en cours Tableau chantiers en cours Tableau chantiers terminés Tableau chantier terminés Tableau chantier ar paste de t Analyse chantier par type Analyse chantier par famille (Ma Tableau des en cours (Reste à d Total des Chantiers (Factures) Suivi mensuel Chantier Analyse chantier (Factures) Suivi mensuel Chantier                                                                           | tvx<br>atériaux<br>BL)                                | 1)<br>()<br>()                          | Filtr<br>N°<br>1<br>2<br>3<br>4<br>5<br>6<br>7       | Données d'analyse<br>e(s) associé(s)<br>Champ<br>Société<br>Secteur<br>Etat chantier<br>Type<br>Conducteur Tvx<br>Code Marquage                                     | e actualisées  <br>: | e Mercredi<br>Ipérateur                                                                   | 14/09 15:4           | 12         |             |
| Sélection de votre édition   Export    Seport                                                                                                    | tvx<br>atériaux<br>lépenser<br>BL)<br>.é<br>e cívile) | E =                                     | Filtr<br>N°<br>1<br>2<br>3<br>4<br>5<br>6<br>7<br>8  | Données d'analyse<br>e(s) associé(s)<br>Champ<br>Société<br>Secteur<br>Etat chantier<br>Type<br>Conducteur Tvx<br>Code Marquage<br>Code Marquage                    | e actualisées l<br>: | e Mercredi<br>ipérateur<br>· · · ·<br>· · · ·<br>· · · ·<br>· · · ·<br>· · · ·<br>· · · · | 14/09 15:4           | 12         |             |
| Sélection de votre édition  Sélection de votre édition  Export  Thèmes et éditions  Analyse Sotrav  Analyse Sotrav  Analyse Chantiers en cours Chantiers terminés Chantiers tous Tableau chantiers en cours Tableau chantiers terminés Tableau chantiers terminés Tableau chantier stous Analyse MO par chantier (H) Analyse chantier par type Analyse chantier par type Analyse chantier par type Analyse chantier familie (Ma Tableau des en cours (Reste à d Total des Chantiers (Factures) Total des Chantier (Factures) Suivi mensuel Chantier Analyse chantier 12 mois (anné Facturation prévisionnelle (ann | tvx<br>tériaux<br>lépenser<br>BL)<br>ée civile)       |                                         | Filtr<br>N°<br>1<br>2<br>3<br>4<br>5<br>6<br>7<br>8  | Données d'analyse<br>e(s) associé(s)<br>Champ<br>Société<br>Secteur<br>Etat chantier<br>Type<br>Conducteur Tvx<br>Code Marquage<br>Code Marquage<br>Chargé Affaires | e actualisées l<br>c | e Mercredi<br>pérateur<br>v<br>v<br>v<br>v<br>v<br>v<br>v<br>v<br>v<br>v<br>v<br>v<br>v   | 14/09 15:4           | 12         |             |
| Sélection de votre édition   Selection de votre édition   Analyse Sotrav  Analyse Sotrav  Analyse Chantiers en cours Chantiers terminés Chantiers terminés Chantiers terminés Chantiers terminés Chantiers terminés Tableau chantier sen cours Tableau chantier sen cours Analyse MO par chantier (H) Analyse MO par type (H) Analyse MO par type (H) Analyse chantier par poste de t Analyse chantier par poste de t Analyse chantier (Factures+ Suivi mensuel Chantier Analyse chantier 12 mois (anné Facturation prévisionnelle (ann  E) Export                                                                 | tvx<br>atériaux<br>BL)<br>é e civile                  | E = = = = = = = = = = = = = = = = = = = | Filtr.<br>N°<br>1<br>2<br>3<br>4<br>5<br>6<br>7<br>8 | Données d'analyse<br>e(s) associé(s)<br>Champ<br>Société<br>Secteur<br>Etat chantier<br>Type<br>Conducteur Tvx<br>Code Marquage<br>Code Marquage<br>Chargé Affaires | e actualisées l<br>c | e Mercredi<br>pérateur<br>v<br>v<br>v<br>v<br>v<br>v<br>v<br>v<br>v<br>v<br>v<br>v<br>v   | 14/09 15:4           | 12         |             |

Par contre au niveau de l'édition il a bien été retiré et le filtre de l'édition est inscrit.

#### Agence de Rouen - CHANTIERS EN COURS

| Filtre édition: Code Regroupement 1 <> HS       |         |           |           |      |           |           |           |           |       |           |        |         |       |          |         |           |           |          |
|-------------------------------------------------|---------|-----------|-----------|------|-----------|-----------|-----------|-----------|-------|-----------|--------|---------|-------|----------|---------|-----------|-----------|----------|
|                                                 |         | HEURI     | S         |      |           | P         | REVISION  |           |       | REALISA   |        |         | SIMUL | ATION    |         |           |           |          |
|                                                 |         |           |           |      |           | MON       | TANT MARC | CONS      | SOMMA | TIONS (Fa | fact.) |         |       |          |         |           |           |          |
| Désignation                                     | Heures  | Heures    | Heures    | %    | Montant   | Marché    | Marché    | Marché    | R/D   | Dépense   | %      | Facture | %     | R/D      | Marge   | Reste à   | Recette   | En cours |
|                                                 | prévues | réalisées | restantes | avct | Dépenses  | initial   | TS        | Total     |       |           | avct   |         | avct  |          |         | facturer  | Théorique |          |
| 103834 - Chantier de PRADES                     | 93      | 1 052     | 0         | 130% | 544 653   | 615 519   | 0         | 615 519   | 1,13  | 52 125    | 10%    | 148 236 | 24%   | 2,84     | 96 111  | 467 637   | 58 907    | 89 32    |
| 103834.02 - Chantier de PRADES   TEST multichan | 2 075   | 0         | 2 075     | 0%   | 463 635   | 2 228 002 | -270      | 2 227 732 | 4,80  | 21        | 0%     | 495 142 | 22%2  | 3 578,18 | 495 121 | 1 754 157 | 101       | 495 04   |
| 104267 - Chantier de VINCENNES                  | 33      | 140       | 0         | 417% | 1 137 377 | 1 150 223 | 640       | 1 150 863 | 1,01  | 16 069    | 1%     | 417     | 0%    | 0,03     | -15 652 | 1 150 446 | 16 260    | -15 84   |
| 104592 - Chantler de OUISTREHAM                 | 0       | 52        | 0         | 0%   | 0         | 18 600    | 0         | 18 600    | 0,00  | 5 192     | 0%     | 1 680   | 9%    | 0,32     | -3 512  | 16 920    | 0         | 1 68     |
| 104623 - Chantier de ISSIGEAC                   | 0       | 0         | 0         | 0%   | 0         | 0         | 0         | 0         | 0,00  | 0         | 0%     | 0       | 0%    | 0,00     | 0       | 0         | 0         | (        |
| 104629 - Chantier de ARLEUX                     | 0       | 0         | 0         | 0%   | 0         | 0         | 0         | 0         | 0,00  | 1 575     | 0%     | 0       | 0%    | 0,00     | -1 575  | 0         | 0         | (        |
| 104774 - Chantier de ANDOLSHEIM                 | 0       | 0         | 0         | 0%   | 0         | 0         | 0         | 0         | 0,00  | 0         | 0%     | 0       | 0%    | 0,00     | 0       | 0         | 0         | (        |
| 104789 - Chantier de PARTHENAY                  | 0       | 0         | 0         | 0%   | 0         | 0         | 0         | 0         | 0,00  | 0         | 0%     | 0       | 0%    | 0,00     | 0       | 0         | 0         | (        |
| 104925 - Chantier de CORPS                      | 0       | 0         | 0         | 0%   | 0         | 0         | 0         | 0         | 0,00  | 1 155     | 0%     | 0       | 0%    | 0,00     | -1 155  | 0         | 0         | (        |
| 105010 - Chantier de NOGARO                     | 0       | 0         | 0         | 0%   | 0         | 0         | 0         | 0         | 0,00  | 0         | 0%     | 0       | 0%    | 0,00     | 0       | 0         | 0         |          |
| 105071 - Chantier de VIRIEU                     | 0       | 40        | 0         | 0%   | 600       | 2 100     | 0         | 2 100     | 3,50  | 0         | 0%     | 0       | 0%    | 0,00     | 0       | 2 100     | 0         | (        |
| 105078 - Chantier de RODEZ                      | 0       | 0         | 0         | 0%   | 0         | 0         | 0         | 0         | 0,00  | 0         | 0%     | 1 489   | 0%    | 0,00     | 1 489   | 0         | 0         | 1 48     |
| 105085 - Chantier de TROARN                     | 0       | 0         | 0         | 0%   | 0         | 0         | 0         | 0         | 0.00  | 0         | 0%     | 0       | 0%    | 0,00     | 0       | 0         | 0         | 1        |